## Nadanie uprawnień pracownikowi podmiotu

Aby nadać uprawnienia (przypisać rolę) pracownikowi danego podmiotu należy:

1. Wybrać z menu głównego pozycję Administracja<sup>1</sup>, a następnie Pracownicy<sup>2</sup>.

| 5  | Start                   |   | Pracownicy: 2 |          |                      |                    |   |                       |
|----|-------------------------|---|---------------|----------|----------------------|--------------------|---|-----------------------|
| E  | Komunikaty              | ~ | Imię          | Nazwisko | Login                | Role               |   | Imię                  |
|    | Materiały               | ~ | Lech          | Dyrektor | LECDYR6              | Dyrektor podmiotu  |   |                       |
| Î  | Podmiot                 | ~ | Pracownik     | Oke      | PRAOKE2              | Pracownik podmiotu | l | Nazwisko              |
| •  | h Zdający               | ~ |               |          | Pozycje na stronę 20 | ▼ 1.2z2  < < >>    |   | Login                 |
| Ŵ  | Organizacja<br>egzaminu | ~ |               |          |                      |                    |   | WYCZYŚĆ FILTRY SZUKAJ |
| Ê  | Wnioski                 | ~ | ,1,           |          |                      |                    |   |                       |
| ıb | Wyniki                  | ~ |               |          |                      |                    |   |                       |
| e  | Administracja           |   |               |          |                      |                    |   |                       |
|    | - Pracownicy            |   |               |          |                      |                    |   |                       |
| 8  | ZIU                     | ~ |               |          |                      |                    |   |                       |
|    |                         |   |               |          |                      |                    |   |                       |

2. Najechać myszką na ikonkę ołówek<sup>3</sup>, znajdującą się po prawej stronie danych pracownika, któremu chcemy nadać uprawnienia (przypisać rolę) i kliknąć w nią.

| - 55 | Start                   |   | Pracownicy: 2   |          |         |                      | 2                  |       |           |                      |   |
|------|-------------------------|---|-----------------|----------|---------|----------------------|--------------------|-------|-----------|----------------------|---|
|      |                         |   | 1 10001111031 2 |          |         |                      | <b>5</b>           |       |           |                      |   |
|      | Komunikaty              | ~ | Imię            | Nazwisko | Login   |                      | Role               |       |           | Imię                 |   |
|      | Materiały               | ~ | Lech            | Dyrektor | LECDYR6 |                      | Dyrektor podmiotu  |       | 1         |                      |   |
| Ê    | Podmiot                 | ~ | Pracownik       | Oke      | PRAOKE2 |                      | Pracownik podmiotu |       | $\oslash$ | Nazwisko             |   |
| ۲    | Zdający                 | ~ |                 |          | 1       | Pozycje na stronę 20 | ▼ 1·2z2            | < < > | >         | Login                |   |
| Ŵ    | Organizacja<br>egzaminu | ~ |                 |          |         |                      |                    |       |           | WYCZYŚĆ FILTRY SZUKA | 9 |
| Ê    | Wnioski                 | ~ |                 |          |         |                      |                    |       |           |                      |   |
| 16   | Wyniki                  | ~ |                 |          |         |                      |                    |       |           |                      |   |
| 0    | Administracja           | ^ |                 |          |         |                      |                    |       |           |                      |   |
|      | - Pracownicy            |   |                 |          |         |                      |                    |       |           |                      |   |
| \$   | ZIU                     | ~ |                 |          |         |                      |                    |       |           |                      |   |

## 3. Po otwarciu okna modułowego kliknąć w zakładkę Wszystkie<sup>4</sup>.

| ntria Przypisz role dla: Lech | Dyrektor |        | ×      |
|-------------------------------|----------|--------|--------|
| Aktywne (0)                   |          |        |        |
| Nieaktywne (1)                |          |        |        |
| Wszystkie (1)                 |          |        |        |
|                               |          |        |        |
|                               |          |        | 740197 |
|                               |          | ANDLUJ | LAFISZ |

4. Kliknąć w przełącznik włączający rolę Obsługa sesji egzaminacyjnej<sup>5</sup>, zapisując następnie nadanie powyższej roli, klikając przycisk Zapisz<sup>6</sup>.

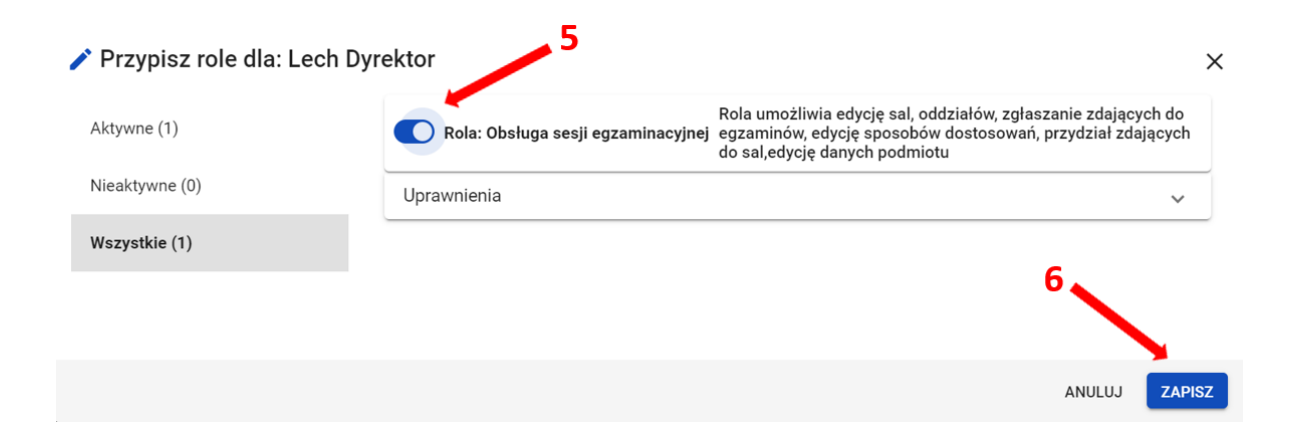